## NAU Uploading CITI & CV

Guidance for New IRBNet Users

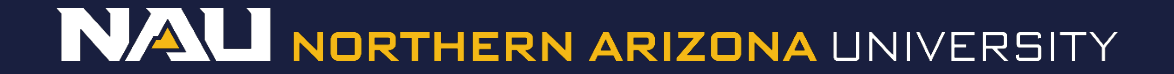

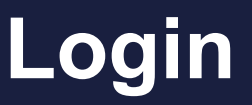

### Enter your Username and Password and select Login.

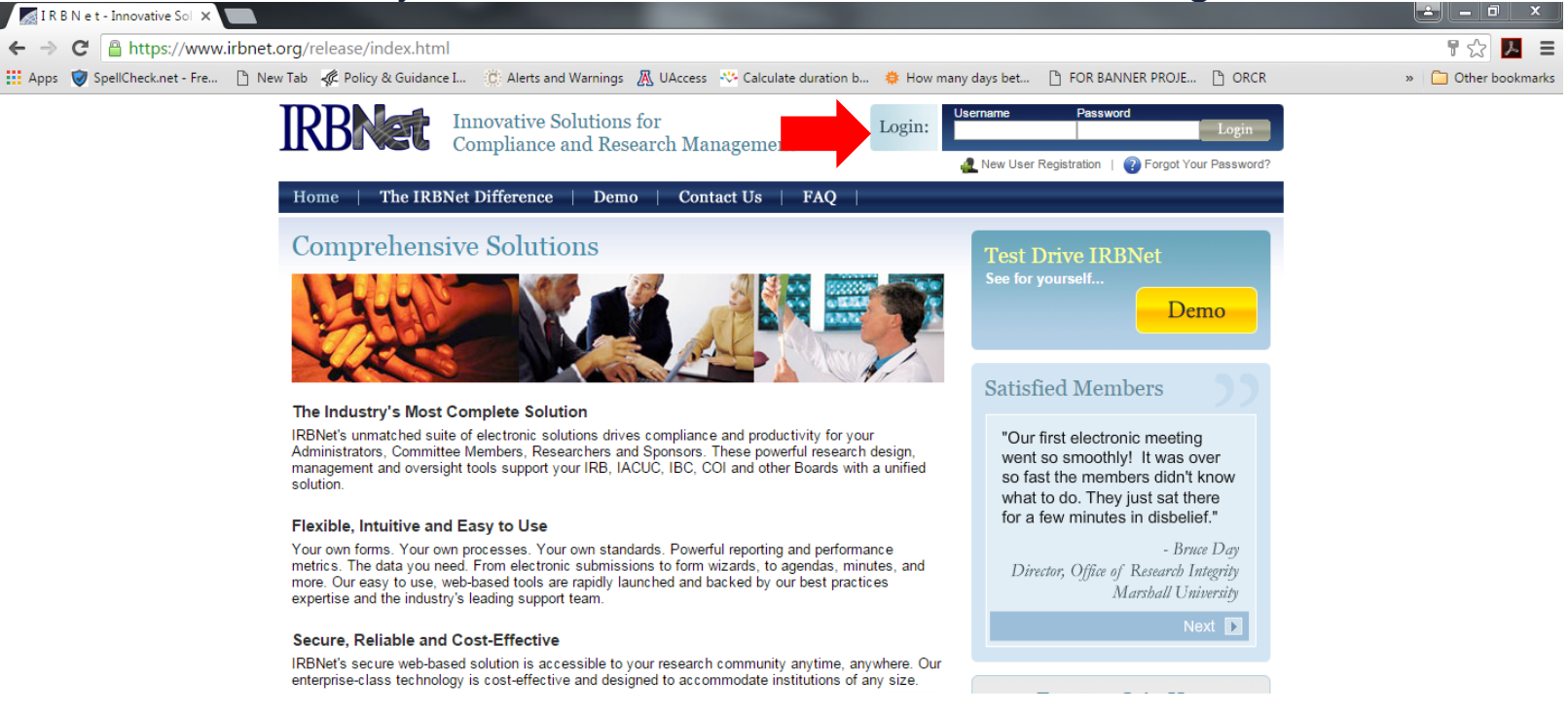

### Select User Profile in the top right corner

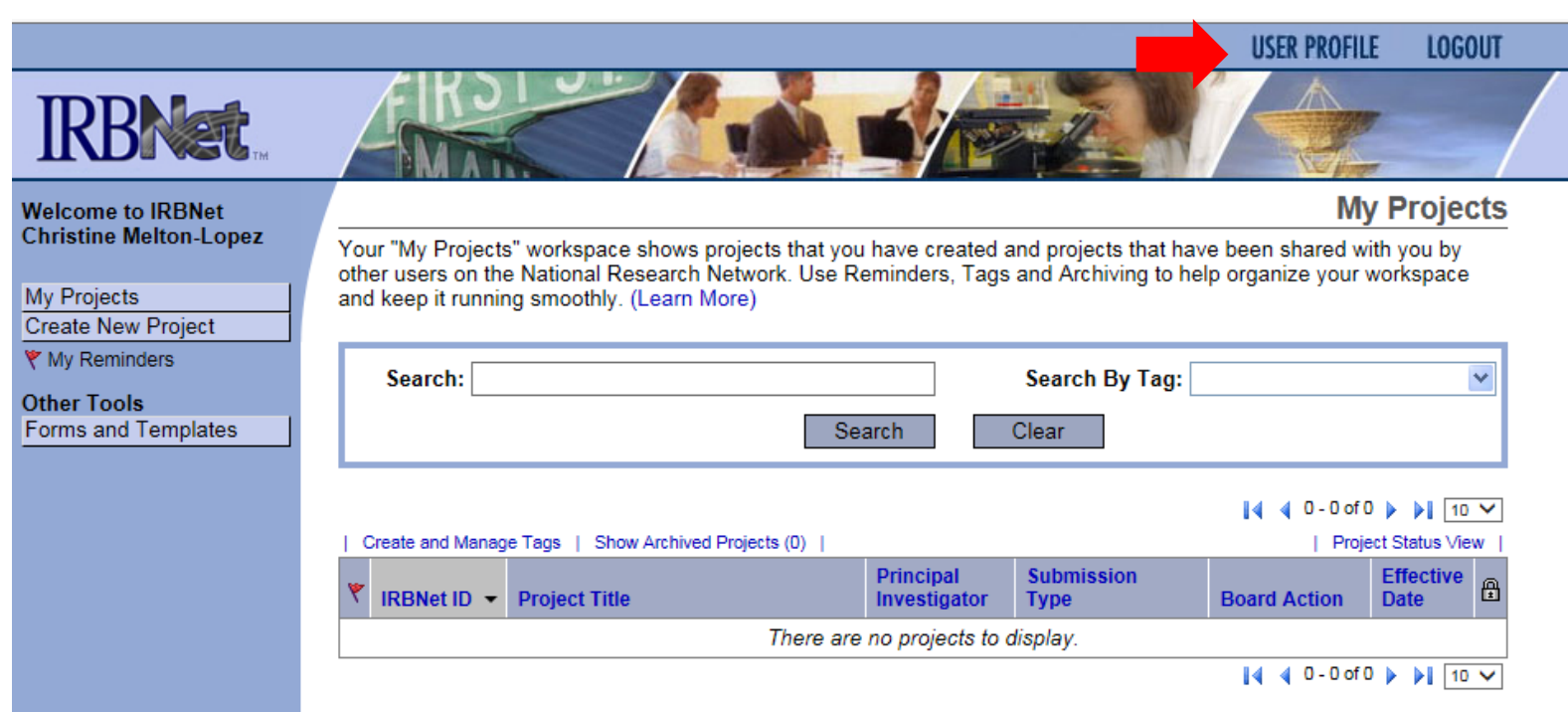

## Link your CITI Report to IRBNet

Select *Add a New Training & Credentials Record* at the bottom of the page. You'll need to scroll down to see this option.

Training & Credentials

IRBNet allows you to track and share your training records, certifications, resumes and other personal credentials. Once added to your profile, your training and credentials can be easily linked to your projects from the Designer, are accessible by your project teams and can be quickly accessed and tracked by the boards that review your projects. Some boards also permit you to directly submit your training and credentials without requiring you to link these records to specific projects.

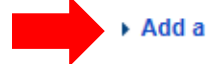

Add a New Training & Credentials Record

There are currently no documents in your profile.

## Link your CITI Report to IRBNet

- 1. Under Document Type, select Other
- 2. Under *Description*, type CITI Training
- 3. Under Effective Date, select the date that you completed your training
- 4. Under *Expiration Date*, select the date that your CITI training expires.
- 5. Under File, upload your CITI Completion Report
- 6. Select Attach

Profile Owner: Christine Melton-Lopez

Attach a document to this Training & Credentials record by clicking the "Browse..." button to locate your document and then by clicking "Attach".

| <b>1.</b> Document Type: <b>*</b>        | Other                                                               |
|------------------------------------------|---------------------------------------------------------------------|
| 2. Description:                          | CITI Training                                                       |
| Credits/Credit Hours (if<br>applicable): |                                                                     |
| 3. Effective Date: *                     | 03/07/2014                                                          |
| 4 Expiration Date:                       | 03/07/2018                                                          |
| 5 File: *                                | \\catnet.arizona.edu\wncdata\RCS-Data\RCS-Redirects\melton1\ Browse |
| 6.                                       | Attach Cancel                                                       |
| * required fields                        |                                                                     |

# Link your CITI Report to IRBNet

• You have now linked your CITI Completion Report to your IRBNet account.

### Training & Credentials

IRBNet allows you to track and share your training records, certifications, resumes and other personal credentials. Once added to your profile, your training and credentials can be easily linked to your projects from the Designer, are accessible by your project teams and can be quickly accessed and tracked by the boards that review your projects. Some boards also permit you to directly submit your training and credentials without requiring you to link these records to specific projects.

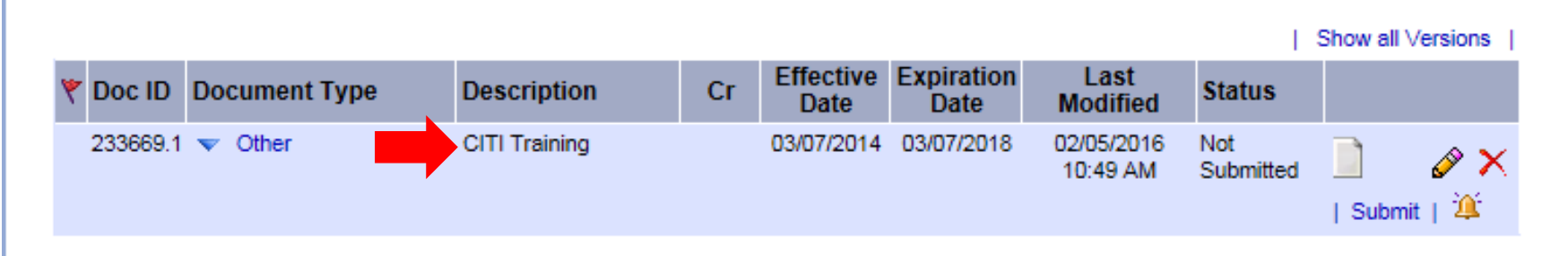

Add a New Training & Credentials Record

## Link you CV to IRBNet

### Select Add a New Training & Credentials Record

### Training & Credentials

IRBNet allows you to track and share your training records, certifications, resumes and other personal credentials. Once added to your profile, your training and credentials can be easily linked to your projects from the Designer, are accessible by your project teams and can be quickly accessed and tracked by the boards that review your projects. Some boards also permit you to directly submit your training and credentials without requiring you to link these records to specific projects.

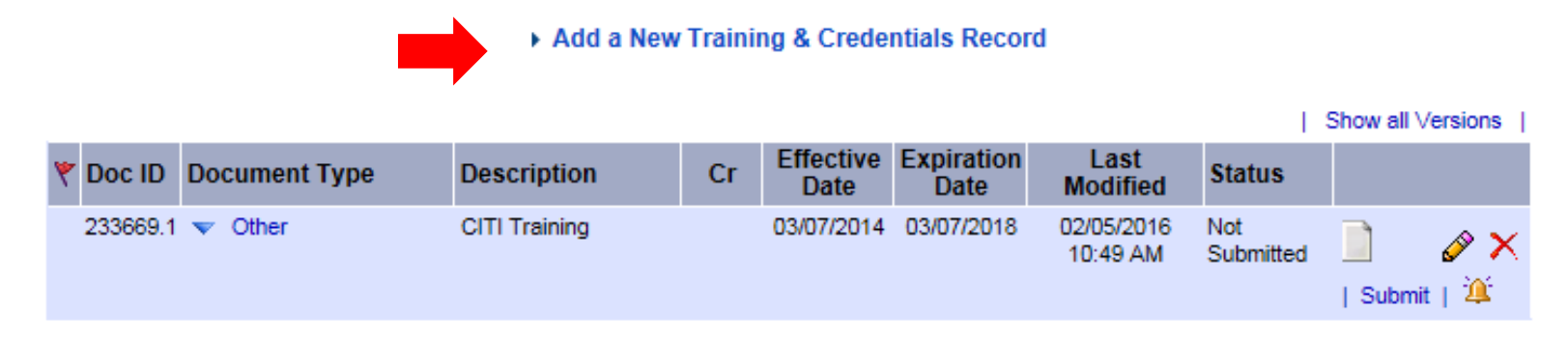

## Link your CV to IRBNet

### Select None of these and click Continue

IRBNet helps you maintain the history of each of your Training & Credentials records as you add new versions. When you add a new version of a record, it is automatically grouped together with the previous versions of your record within the Document History. For example, you can have your updated training certificate automatically grouped together with your previous expired certificates for the same training course so that you can easily see the history of your course certifications. Similarly, you can have your updated resume automatically grouped together with the previous versions of your resume so that you can easily see the history of the resumes you have used over time.

If the record that you are adding is a new version of an existing record please select the existing record to assure your new version is properly organized into the correct Document History:

| Select | Document Type | Description   | Cr | Effective<br>Date | Expiration<br>Date |  |
|--------|---------------|---------------|----|-------------------|--------------------|--|
| 0      | Other         | CITI Training |    | 03/07/2014        | 03/07/2018         |  |
|        | None of these |               |    |                   |                    |  |
|        |               |               |    |                   |                    |  |

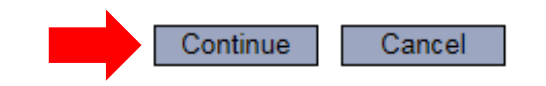

# Link your CV to IRBNet

- 1. Under Document Type, select CV/Resume
- 2. Under Description type, label the description of your CV or Resume
- 3. Under *Effective Date*, select the date that your resume or CV was added
- 4. Your CV will only be valid for five years after it is uploaded to IRBNet.
- 5. Under *File*, upload your CV/Resume
- 6. Select **Attach**

Attach a document to this Training & Credentials record by clicking the "Browse..." button to locate your document and then by clicking "Attach".

| 1 Document Type: *                       | C\//Resume                                                          |
|------------------------------------------|---------------------------------------------------------------------|
| 2. Description:                          | Christine Resume                                                    |
| Credits/Credit Hours (if<br>applicable): |                                                                     |
| 5. Effective Date: *                     | 02/05/2016                                                          |
| 4. Expiration Date:                      |                                                                     |
| <b>5.</b> File: <b>*</b>                 | \\catnet.arizona.edu\wncdata\RCS-Data\RCS-Redirects\melton1\ Browse |
| 6.                                       | Attach Cancel                                                       |
| * required fields                        |                                                                     |

## Link your CV to IRBNet

### You have now linked your CV to your IRBNet account

#### Training & Credentials

IRBNet allows you to track and share your training records, certifications, resumes and other personal credentials. Once added to your profile, your training and credentials can be easily linked to your projects from the Designer, are accessible by your project teams and can be quickly accessed and tracked by the boards that review your projects. Some boards also permit you to directly submit your training and credentials without requiring you to link these records to specific projects.

#### Add a New Training & Credentials Record

Show all Versions

| ۲ | Doc ID   | Document Type | Description      | Cr | Effective<br>Date | Expiration<br>Date | Last<br>Modified       | Status           |       |
|---|----------|---------------|------------------|----|-------------------|--------------------|------------------------|------------------|-------|
|   |          | ▼ CV/Resume   | Christine Resume |    | 02/05/2016        |                    | 02/05/2016<br>11:02 AM | Not<br>Submitted | ] 🖉 🗙 |
|   | 233669.1 | ▼ Other       | CITI Training    |    | 03/07/2014        | 03/07/2018         | 02/05/2016<br>10:49 AM | Not<br>Submitted | ] 🖉 🗙 |

# Linking CITI and CV to your Submission

IRBNet will not automatically load your CITI and CV to your project submissions.

Select the Title of the project need to attach credentials to.

| Welcome to IRBNet        |     |                                  |                                                                  |                    |                                     |                                            | My                                        | / Project                      | ts       |
|--------------------------|-----|----------------------------------|------------------------------------------------------------------|--------------------|-------------------------------------|--------------------------------------------|-------------------------------------------|--------------------------------|----------|
| Cynuna Jonnson           | You | ur "My Project<br>ers on the Nat | ts" workspace shows projects th<br>ional Research Network. Use R | hat you<br>eminder | have created an<br>rs, Tags and Arc | nd projects that ha<br>chiving to help org | we been shared with<br>anize your workspa | n you by othe<br>ce and keep i | er<br>it |
| Submission Manager       | rur | ning smoothly                    | y. (Learn More)                                                  |                    |                                     |                                            | , , ,                                     |                                |          |
| Agendas and Minutes      | _   |                                  |                                                                  |                    |                                     |                                            |                                           |                                |          |
| My Projects              | Г   | Consta                           |                                                                  |                    | 6                                   | a h D a Ta an                              |                                           |                                | Ъ        |
| Create New Project       |     | Search:                          |                                                                  |                    | Sea                                 | rch By Tag:                                |                                           | *                              |          |
| Y My Reminders (1)       |     |                                  |                                                                  | Search             | Clea                                | ar -                                       |                                           |                                |          |
| Other Tools              |     |                                  |                                                                  |                    |                                     |                                            |                                           |                                | ц.       |
| Track Training (9) (152) |     |                                  |                                                                  |                    |                                     |                                            |                                           |                                | _        |
| Forms and Templates      |     |                                  |                                                                  |                    |                                     |                                            | [ <b>q q</b> 11 - 13 0f 1                 | 3 9 9 10 1                     | <u> </u> |
| Library Manager          |     | Create and Mana                  | ge Tags   Show Archived Projects (                               | 01                 |                                     |                                            | Proje                                     | ect Status View                | <u> </u> |
|                          | ۲   | IRBNet ID                        | Project Title                                                    |                    | Principal<br>Investigator           | Submission<br>Type                         | Board Action                              | Effective<br>Date É            | 8        |
|                          | ۲   |                                  | Innovative Test Project                                          | T<br>              | Researcher                          | New Project                                | Pending<br>Review                         | ť                              | 3        |
|                          |     | 497993-15                        | NAH: Precision Population Health<br>Managem                      | T<br>              | Carroll                             | Amendment/<br>Modification                 | Approved                                  | 01/11/2016                     | 8        |
|                          |     | 497992-14                        | NAH: Precision Population Health<br>Managem                      | T<br>2             | Beckett                             | Amendment/<br>Modification                 | Approved                                  | 01/11/2016                     | <u>_</u> |
|                          |     |                                  |                                                                  |                    |                                     |                                            | 📢 ┥ 11 - 13 of 1                          | 3 🕨 🎽 10 י                     | •        |

### Designer

### Click on *Link/Un-Link Training Records* under the submission documents on the *Designer* page.

| My Projects                                                                | Step 1:                                                                            | 10.00 M (2000) 100 100 100 100 100 100 100 100 100                                                       |                                 | and the second     |
|----------------------------------------------------------------------------|------------------------------------------------------------------------------------|----------------------------------------------------------------------------------------------------|---------------------------------|--------------------|
| Create New Project                                                         | Download blank forms                                                               | , document templates and reference materials to                                                          | o assist you in assembling your | document packag    |
| Y My Reminders                                                             | Select a Library:                                                                  | Northern Arizona University IRB, Flagstaff, A                                                            | Z 🔹                             |                    |
| Project Administration<br>Project Overview                                 | Select a Document:                                                                 | 1 Instructions for students                                                                              | Download                        |                    |
| Designer<br>Share this Project<br>Sign this Package<br>Submit this Package | Step 2:<br>Assemble your docum<br>link your project team's<br>Documents in this Pa | ent package. In addition to adding project docur<br>s Training & Credentials to your package.<br>ackage: | nents to your package, IRBNet   | also allows you to |
| Sond Project Mail                                                          |                                                                                    |                                                                                                    | ast Modified                    |                    |
| Project History                                                            | Budget                                                                             | NIH Grant Proposal                                                                                       | 02/05/2016 01:57 PM             |                    |
| Messages & Alerts                                                          | + Duuget                                                                           | Hiri Orant Hoposa                                                                                        | 02/03/2010 01:07 1 10           |                    |
| A messages a viens                                                         | Consent Form                                                                       | Consent Adult v2016-02-04                                                                                | 02/05/2016 01:32 PM             | 📄 🖉 🗙              |
| Other Tools<br>Forms and Templates                                         | ▼ Data Collection                                                                  | Quality of Life Survey                                                                                   | 02/05/2016 01:33 PM             | ) @ X              |
|                                                                            | NAU - Research App                                                                 | NAU - Research Application                                                                               | 02/05/2016 12:35 PM             | ) Ø X              |
|                                                                            | ▼ Other                                                                            | Recruitment Script                                                                                       | 02/05/2016 01:56 PM             | 📄 🖉 🗙              |
|                                                                            | ▼ Other                                                                            | List of Project Personnel                                                                                | 02/05/2016 01:24 PM             | 📄 🖉 🗙              |
|                                                                            | ▼ Other                                                                            | Site Auth School                                                                                         | 02/05/2016 01:58 PM             | 📄 🥔 🗙              |
|                                                                            | ▼ Other                                                                            | Participant Material Thank You Cards                                                                     | 02/05/2016 01:38 PM             | 📄 🥔 🗙              |
|                                                                            | V Protocol                                                                         | Project Narrative for Application                                                                        | 02/05/2016 01:20 PM             | 📄 🖉 🗙              |
|                                                                            | There are no Training &                                                            | & Credentials records linked to this package.                                                            | Link / Un-Link Training Records | -                  |

### Link Training & Credentials

Training & Credentials for all researchers the project has been shared with will appear here. Select the *Training & Credentials* that you want to link to the submission and click *Save*.

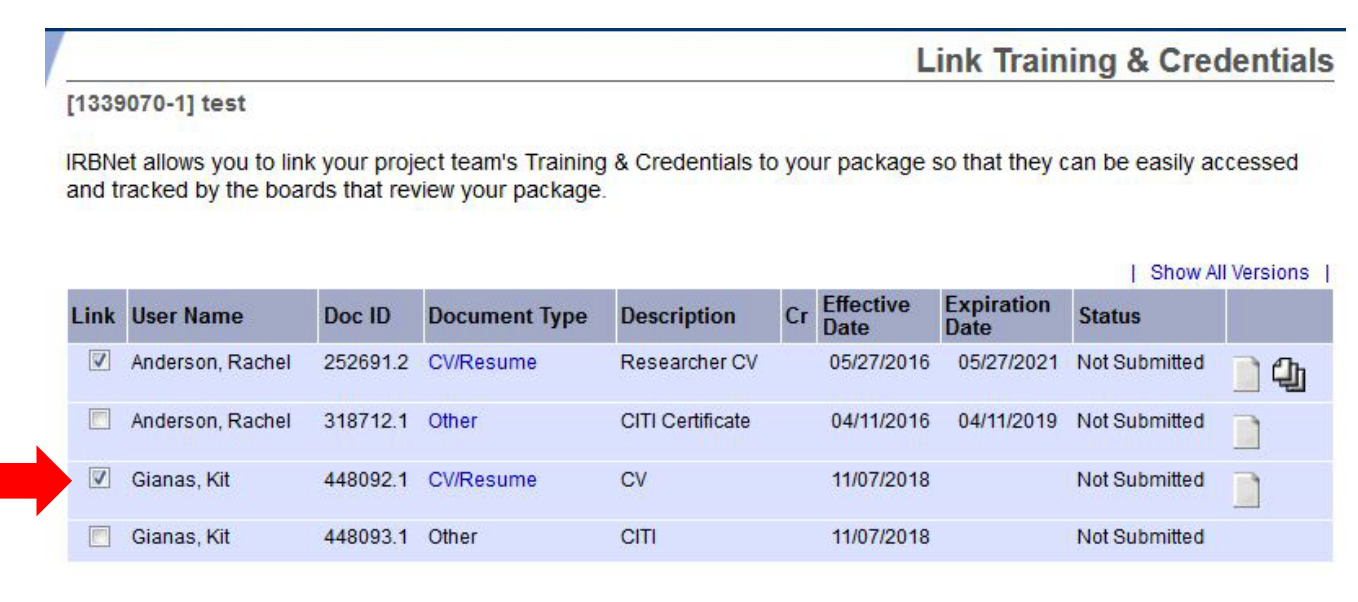

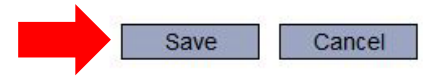

## **Training & Credentials**

#### Step 2:

The

Assemble your document package here. You can add new project documents, revise existing project documents while maintaining version history, and link your project team's Training & Credentials to your package. | Learn more

#### Documents in this Package:

| Document Type | Description            | Last<br>Modified       |         |
|---------------|------------------------|------------------------|---------|
| V Protocol    | Project Narrative.docx | 10/18/2018<br>02:25 PM | 📄 🗘 🔗 🗙 |

2 Training & Credentials records linked to this package. | View All Links | Link / Un-Link Training Records |

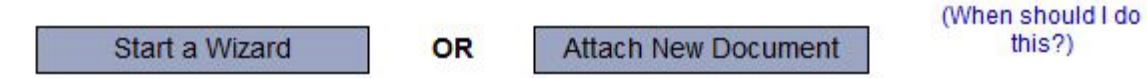

this?)

### **Questions? Contact us**

### If your project has been created in IRBNet, click the **Send Project Mail** tab at the left of the IRBNet screen to contact the IRB.

| Welcome to<br>Cynthia John | RBNet<br>son     | [660018-1] My Groundbreaking Research | Project Information                              |
|----------------------------|------------------|---------------------------------------|--------------------------------------------------|
| Submission M               | lanager          | Research Institution: *               | Northern Arizona University (NAU), Flagstaff, AZ |
| My Projects                | winutes          |                                       | Creating a new project in IRBNet                 |
| Create New P               | roject           | Title: *                              |                                                  |
| 🔻 My Reminde               | rs               |                                       |                                                  |
| Project Admi               | nistration       |                                       |                                                  |
| Project Overvi             | ew               | Local Principal Investigator          | First Name: <sup>*</sup> C.                      |
| Designer                   |                  | Local i melpai mesugator.             | Last Name:* Melton Degree(s):                    |
| Share this Pro             | iject            | Keywords:                             | Test project                                     |
| Sign this Paci             | kage             | Shonsor                               | HPSP Office                                      |
| Delete this Pa             | ackaye           | Sponsor.                              | Neg                                              |
| Send Project               | Mail             | Internal Reference Number:            |                                                  |
| Project Histor             | Y                |                                       | Save Cancel                                      |
| 🚊 Messages (               | & Alerts         | * required fields                     |                                                  |
| Other Tools                |                  |                                       |                                                  |
| Track Training             | <b>(9)</b> (152) |                                       |                                                  |
| Forms and Te               | mplates          |                                       |                                                  |

Library Manager

15

### **Questions? Contact us**

Select the *IRB Office, NAU* by clicking the appropriate box under *Send Mail* on the right. Type the subject in the *Subject* line and your message in the *Message* box. Then click *Send*.

| Project Administration                               |                            | Select All Project Owners Only   Select All   Un-Select All                                                                     |  |  |  |
|------------------------------------------------------|----------------------------|----------------------------------------------------------------------------------------------------|--|--|--|
| Project Overview                                     | ◆User                      | User Organization Send Ma                                                                                                    |  |  |  |
| Designer                                             | IRB Office, Nau            | Northern Arizona University (NAU), Flagstaff, AZ                                                                                |  |  |  |
| Share this Project                                   | Irb, University of Arizona | Northern Arizona University (NAU), Flagstaff, AZ                                                                                |  |  |  |
| Sign this Package                                    | Johnson, Cynthia           | Northern Arizona University (NAU), Flagstaff, AZ                                                                                |  |  |  |
| Submit this Package                                  |                            |                                                                                                    |  |  |  |
| elete this Package                                   |                            |                                                                                                    |  |  |  |
| Send Project Mail                                    | Board Contacts:            |                                                                                                    |  |  |  |
| Project History                                      |                            |                                                                                                    |  |  |  |
| 📡 Messages & Alerts                                  |                            | There are no submitted packages.                                                                                                |  |  |  |
| Other Tools<br>Frack Training <mark>(9)</mark> (152) |                            |                                                                                                    |  |  |  |
| Forms and Templates                                  | Subject * IF               | RBNet message from Ima Researcher about List of Project Personnel                                                               |  |  |  |
| library Manager                                      | Message \star 🗖            | Re: [660018-1] My Groundbreaking Research                                                                                       |  |  |  |
|                                                      |                            | Hello, IRB Office -                                                                                                    |  |  |  |
|                                                      |                            | have a question about my ${ m I\!R\!B}$ application package. Do I need to include myself on the List of Project Personnel form? |  |  |  |
|                                                      | Ir                         | ma Researcher                                                                                                    |  |  |  |
|                                                      |                            | Send                                                                                                    |  |  |  |
|                                                      | * required fields          |                                                                                                    |  |  |  |

### **Questions?** Contact us.

- If your project has not been opened in IRBNet, email the HRPP Office directly at IRB@nau.edu.
   \*Please add your last name and project number to the subject line, if applicable.
- For hands-on assistance or more complex matters, call us at **928-523-9551**.

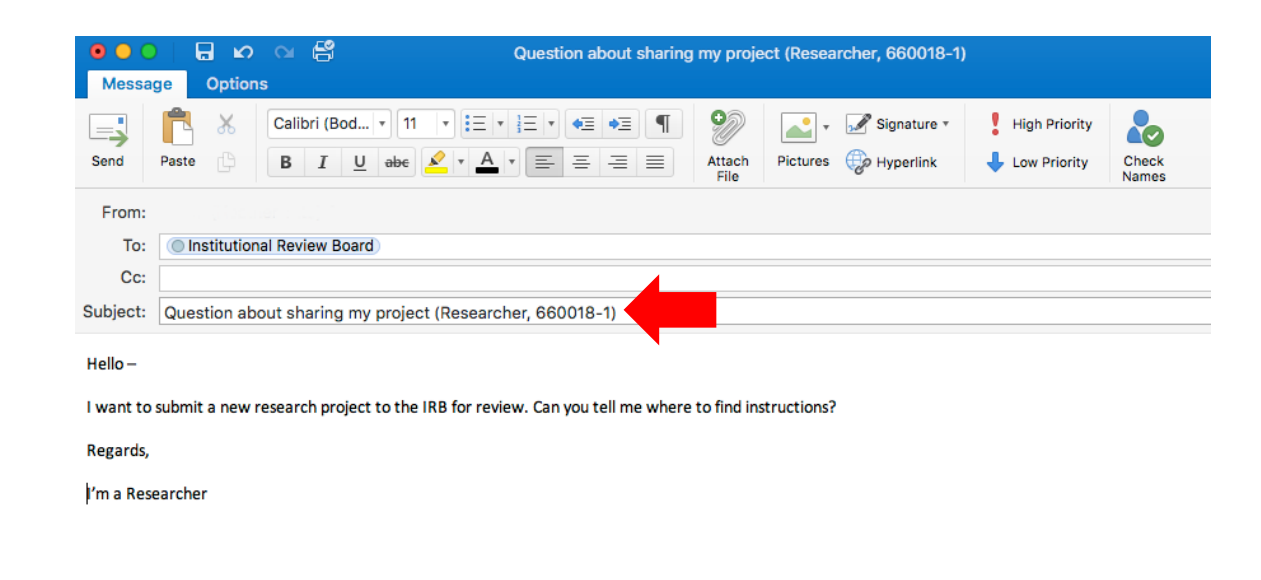

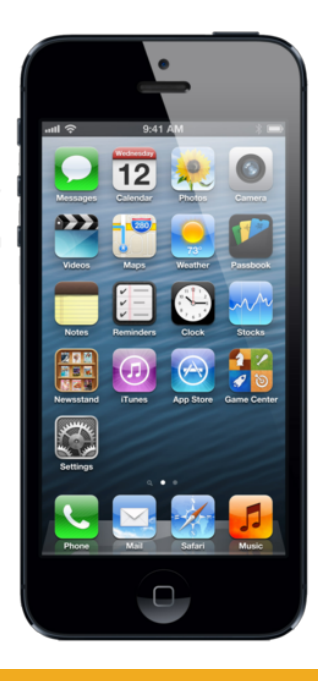